# TEAPとのEAPチェーン

## 内容

概要 前提条件 要件 使用するコンポーネント 背景説明 設定 Cisco ISE の設定 Windowsネイティブサプリカントの設定 確認 詳細な認証レポート マシン認証 ユーザとマシンの認証 トラブルシュート <u>ライブログ分析</u> マシン認証 ユーザとマシンの認証 関連情報

## 概要

このドキュメントでは、Tunnel-based Extensible Authentication Protocol(TEAP)を使用した Extensible Authentication Protocol(EAP)チェーン用にISEおよびWindowsサプリカントを設定する 方法について説明します。

## 前提条件

#### 要件

次の項目に関する知識があることが推奨されます。

- ISE
- Windowsサプリカントの設定

### 使用するコンポーネント

このドキュメントの情報は、次のソフトウェアとハードウェアのバージョンに基づいています。

- Cisco ISE バージョン 3.0
- Windows 10ビルド2004
- プロトコルTEAPの知識

このドキュメントの情報は、特定のラボ環境にあるデバイスに基づいて作成されました。このド

キュメントで使用するすべてのデバイスは、初期(デフォルト)設定の状態から起動しています 。本稼働中のネットワークでは、各コマンドによって起こる可能性がある影響を十分確認してく ださい。

## 背景説明

TEAPはトンネルベースのExtensible Authentication Protocol(EAP)方式で、セキュアなトンネルを 確立し、そのセキュアなトンネルの保護のもとで他のEAP方式を実行します。

TEAP認証は、最初のEAP ID要求/応答の交換の後、2つのフェーズで行われます。

最初のフェーズでは、TEAPはTLSハンドシェイクを使用して、認証されたキー交換を提供し、保 護されたトンネルを確立します。トンネルが確立されると、2番目のフェーズはピアから開始され 、サーバは必要な認証と認可ポリシーを確立するために会話を続けます。

Cisco ISE 2.7以降では、TEAPプロトコルがサポートされています。 type-length-value(TLV)オブ ジェクトは、EAPピアとEAPサーバ間で認証関連のデータを転送するためにトンネル内で使用さ れます。

Microsoftは、2020年5月にリリースされたWindows 10 2004バージョンでTEAPのサポートを導入しました。

EAPチェーンを使用すると、2つの個別のセッションではなく、1つのEAP/Radiusセッション内で ユーザ認証とマシン認証を実行できます。

以前は、これを実現するには、Cisco AnyConnect NAMモジュールが必要でした。ネイティブ WindowsサプリカントではEAP-FASTをサポートしていなかったため、Windowsサプリカントで EAP-FASTを使用する必要がありました。これで、Windowsネイティブサプリカントを使用して 、TEAPを使用したISE 2.7とのEAPチェーンを実行できます。

### 設定

#### Cisco ISE の設定

ステップ 1:TEAPおよびEAPチェーンを有効にするには、[Allowed Protocols]を編集する必要が あります。

移動先 ISE > Policy > Policy Elements > Results > Authentication > Allowed Protocols > Add New .[TEAP]および[EAP chaining]チェックボックスをオンにします。

#### ≡ Cisco ISE

| Dictionaries        | Conditions | Results                                                                                                    |
|---------------------|------------|----------------------------------------------------------------------------------------------------|
|                     |            |                                                                                                    |
| Authentication      | ~          | Allow EAP-MS-GRAPVZ                                                                                                    |
| Allowed Protocols   |            | Allow Password Change Retries 1 (Valid Range 0 to 3)                                                                                                    |
|                     |            | V Allow TEAP                                                                                                    |
| Authorization       | >          | TEAP Inner Methods           Image: Allow EAP-MS-CHAPv2                                                                                                    |
| Profiling           | >          | Allow Password Change Retries 3 (Valid Range 0 to 3)                                                                                                    |
| Posture             | >          | Allow EAP-TLS Allow Authentication of expired certificates to allow certificate renewal in Authorization Policy                                                                                                    |
| Client Provisioning | >          | Allow downgrade to MSK (i)                                                                                                    |
|                     |            | <ul> <li>Enable EAP Chaining ()</li> <li>Preferred EAP Protocol LEAP V ()</li> <li>EAP-TLS L-bit ()</li> <li>Allow weak ciphers for EAP ()</li> <li>Require Message-Authenticator for all RADIUS Requests ()</li> </ul> |

#### ステップ2:証明書プロファイルを作成し、アイデンティティソースシーケンスに追加します。

移動先 ISE > Administration > Identities > identity Source Sequence 証明書プロファイルを選択します。

#### **≡ Cisco** ISE

Administration · Identity Management

| Identities                                               | Groups      | External Identity Sources | Identity Source | Sequences | Settings |  |  |  |
|----------------------------------------------------------|-------------|---------------------------|-----------------|-----------|----------|--|--|--|
| $\sim$ Identity                                          | / Source Se | equence                   |                 |           |          |  |  |  |
| * Name                                                   | For_1       | ēap                       |                 |           |          |  |  |  |
| Description                                              |             |                           |                 |           |          |  |  |  |
|                                                          |             |                           |                 |           | <i>h</i> |  |  |  |
| ∽ Certifi                                                | cate Based  | Authentication            |                 |           |          |  |  |  |
| Select Certificate Authentication Profile cert_profile V |             |                           |                 |           |          |  |  |  |

#### $\sim$ Authentication Search List

A set of identity sources that will be accessed in sequence until first authentication succeeds

| Available          | Selected       |
|--------------------|----------------|
| Internal Endpoints | Internal Users |
| Guest Users        | ADJoioint      |

ステップ3:認証ポリシーでこのシーケンスを呼び出す必要があります。

移動先 ISE > Policy > Policy Sets . Choose the Policy Set for Dot1x > Authentication Policy ステップ2で作成したア イデンティティソースシーケンスを選択しま**す。** 

| =  | Cisco IS     | E              |                 | Policy · Policy Sets | A Evaluation Mode 49 Days Q | ٤ (  |
|----|--------------|----------------|-----------------|----------------------|-----------------------------|------|
|    | Q Search     |                |                 |                      |                             |      |
|    | 0            | Default        | Defau           | ult policy set       | Default Network Access      | ∞ .  |
| VA | uthenticatio | n Policy (3)   |                 |                      |                             |      |
| (  | -) Status    | Rule Name      | Co              | onditions            | Use                         | Hits |
| (  | Q Search     |                |                 |                      |                             |      |
|    | •            | мав            | OR              | E Wired_MAB          | Internal Endpoints 🛛 🗸      | 0    |
|    |              | . Wireless_MAB | > Options       |                      |                             |      |
|    |              |                |                 | E Wired_802.1X       | For_Teap 🛛 🗸 🗸              |      |
|    | Dotix        | OR             | Wireless_802.1X | > Options            | U                           |      |

ステップ4:次に、Dot1xポリシーセットの下の認可ポリシーを変更する必要があります。

移動先 ISE > Policy > Policy Sets . Choose the Policy Set for Dot1x > Authentication Policy .

2つのルールを作成する必要があります。最初のルールでは、マシンは認証されているが、ユーザ は認証されていないことを確認します。2番目のルールは、ユーザとマシンの両方が認証されてい ることを確認します。

| ■ Cisco ISE ✓ Authorization Policy (14) |                     |                           |   | Policy · Policy S                                                         | Sets                          |    |
|-----------------------------------------|---------------------|---------------------------|---|---------------------------------------------------------------------------|-------------------------------|----|
|                                         | $\sim$ Authorizatio | on Policy (14)            |   |                                                                           |                               |    |
|                                         |                     |                           |   |                                                                           | Results                       |    |
|                                         | + Statu             | s Rule Name               |   | Conditions                                                                | Profiles                      | s  |
|                                         | Q Searc             | ch                        |   |                                                                           |                               |    |
|                                         | 0                   | User authentication       | 2 | Network Access-EapChainingResult EQUALS User and machine both succeeded   | PermitAccess ×                | ~+ |
|                                         | •                   | Machine<br>authentication | Ð | Network Access-EapChainingResult EQUALS User failed and machine succeeded | ${\sf PermitAccess} \ \times$ | ~+ |

これで、ISEサーバ側からの設定が完了します。

Windowsネイティブサプリカントの設定

このドキュメントで有線認証設定を行います。

移動先 Control Panel > Network and Sharing Center > Change Adapter Settings 右クリックして LAN Connection > Properties.をクリックします。 Authentication tab.

ステップ1:クリック Authentication ドロップダウンから、 Microsoft EAP-TEAP.

| pciPassthru0 Properties                                                                                                    | ×     |
|----------------------------------------------------------------------------------------------------|-------|
| Networking Authentication                                                                                                    |       |
| Select this option to provide authenticated network access for<br>this Ethernet adapter.<br>Enable IEEE 802.1X authentication<br>Choose a network authentication method: | ſ     |
| Microsoft: EAP-TEAP V Setting                                                                                                    | js    |
| <ul> <li>Remember my credentials for this connection each time I'm logged on</li> <li>Fall-back to unauthorised network access</li> </ul>                                |       |
| Additional Settings                                                                                                    |       |
|                                                                                                    |       |
| ОКС                                                                                                    | ancel |

ステップ2:ポリシーの横の[レポート(Report)] Settings ボタンをクリックします。

- 1. 保持 Enable Identity Privacy 有効: anonymous をIDとして使用します。
- 2. [Trusted Root Certification Authorities]の下で、ルートCAサーバの横にチェックマークを 付けます。このサーバは、ISE PSN上でEAP認証用の証明書に署名するために使用されま す。

翻訳について

シスコは世界中のユーザにそれぞれの言語でサポート コンテンツを提供するために、機械と人に よる翻訳を組み合わせて、本ドキュメントを翻訳しています。ただし、最高度の機械翻訳であっ ても、専門家による翻訳のような正確性は確保されません。シスコは、これら翻訳の正確性につ いて法的責任を負いません。原典である英語版(リンクからアクセス可能)もあわせて参照する ことを推奨します。